## 会員パスワード再発行手順に関して

## SHOP 画面

1. ログインフォーム下部にあるパスワードを忘れた方より再発行画面へアクセスしてください。

| 会員ログイン                    |  |
|---------------------------|--|
| ようこそ ゲスト 様                |  |
| ユーザーID                    |  |
| パスワード                     |  |
| ユーザーIDを忘れた方<br>パスワードを忘れた方 |  |
| ログイン                      |  |

- 2. パスワード再発行画面より登録済の ID とメールアドレスを入力してください。
- 3. メールアドレスに新しく発行したランダムな PW を送信しますので、ログイン後、マイページ内会員情報の 確認・変更より、任意の PW に再設定をお願いします。

| ■ パスワード再発行                                              |    |  |
|---------------------------------------------------------|----|--|
| 登録済みのIDとメールアドレスを入力して下さい。<br>メールアドレスに新しく発行したパスワードを送信します。 |    |  |
| ID                                                      |    |  |
| メールアドレス                                                 |    |  |
|                                                         | 送信 |  |
|                                                         |    |  |

【マイページ>会員情報の確認・変更】

| <ul> <li>会員情報の確認・変更</li> <li>宮崎本店 様 の会員情報(住所、パスワード)の確認・変更、メールマガジンの受信設定を変更できます。</li> <li>会員情報の確認・変更</li> </ul> |                                   |  |
|----------------------------------------------------------------------------------------------------|-----------------------------------|--|
| パスワード<br>パスワード変更時<br>のみ必須                                                                                     | (半角英数4~12文字)                      |  |
| パスワード再入力<br>パスワード変更時<br>のみ必須                                                                                  | (半角英数4~12文字)<br>※確認のため再入力をお願いします。 |  |